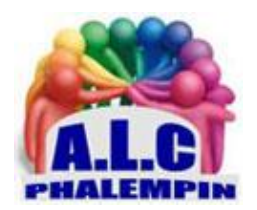

# Collage Maker - Photo Grid & Montage

# Jean Marie Herbaux

## Table des matières

| 1.  | F | Présentation :                                                                             |
|-----|---|--------------------------------------------------------------------------------------------|
| 2.  | S | Ses fonctionnalités grâce à une interface facile et rapide :2                              |
| 3.  | ١ | nstallation :                                                                              |
| 4.  | F | Premier lancement : 2                                                                      |
| 5.  | ( | Collage de grille :                                                                        |
| 1   | ) | Il vous faut alors, en parcourant vos dossiers, choisir une ou plusieurs de vos photos     |
| 2   | ) | Cliquer sur la mise en page choisie                                                        |
| 3   | ) | Attention :                                                                                |
| 4   | ) | Sur tous les écrans figureront :                                                           |
| 6.  | ( | Collage gratuit :                                                                          |
| 1   | ) | Il vous faut d'abord, en parcourant vos dossiers, choisir une ou plusieurs de vos photos 3 |
| 2   | ) | Sur tous les écrans figureront :                                                           |
| 3   | ) | Premières actions : 4                                                                      |
| 7.  | l | a barre des outils de gauche est disponible pour d'autres actions                          |
| 1   | ) | Rapport :                                                                                  |
| 2   | ) | Arrière-plan : 4                                                                           |
| 3   | ) | Texte :                                                                                    |
| 4   | ) | Des autocollants 4                                                                         |
| 5   | ) | Griffonnage : 4                                                                            |
| 6   | ) | Couches : 4                                                                                |
| 8.  | l | La sauvegarde du collage :                                                                 |
| 9.  | l | Le partage et l'impression du fichier5                                                     |
| 10. |   | Revenir à l'accueil                                                                        |

Un créateur de collage unique - qui vous permet de créer des collages créatifs en quelques secondes.

#### 1. Présentation :

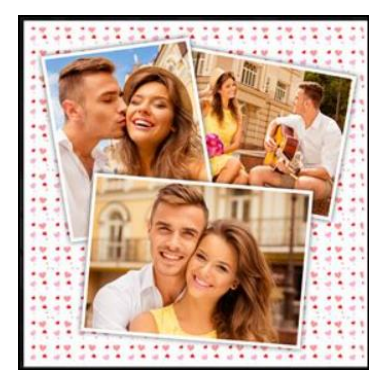

Collage Maker - Photo Grid & Montage vous offre des possibilités infinies pour créer des mises en page uniques en remixant vos propres photos. Collage Maker est une application rapide et facile à utiliser pour créer de superbes collages de photos avec des centaines de mises en page et de modèles à choisir ou pour créer votre propre style en utilisant le collage **freestyle**.

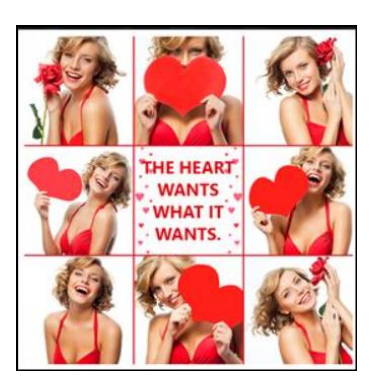

## 2. Ses fonctionnalités grâce à une interface facile et rapide :

- Tout est entièrement réglables. Vous pouvez donc redimensionner la mise en page en fonction de votre photo plutôt que d'ajuster la photo en fonction de la mise en page.
- Vous pouvez également ajustez la taille de la bordure ou rendre les cadres arrondis.
- Écrivez du texte : Belles polices pour écrire des messages avec 100 de polices et 1000 options de personnalisation.
- Ajouter des autocollants et créer vos propres histoires. (Autocollants amusants et branchés pour chaque occasion.)
- Des filtres photo : des centaines de filtres à choisir que vous pouvez appliquer à une photo ou appliquer instantanément à toutes les photos.
- Éditeur de photos complet : Couper, recadrer, améliorer, changer la luminosité, le contraste, la saturation ... et bien plus encore.
- Arrière-plans : Ajouter l'arrière-plan, les tuiles, choisir les couleurs que vous voulez.
- Libérez votre créativité : Personnalisez la bordure de la photo, l'arrière-plan, la grille de photos, les filtres et plus encore. Ne pas se sentir créatif? Pas de soucis, nous t'avons couvert. Choisissez simplement les photos que vous souhaitez utiliser, et nous vous proposerons différentes dispositions et grilles pour vous!

## 3. Installation :

Disponible sous Windows 11 dans le Windows Store sous le nom de « **Collage Maker - Photo Grid & Montage ».** Il s'agit de la version gratuite avec quelques limitations et la possibilité de passer très vite en version Premium moyennant un cout mensuel ou annuel réduit.

Les photos destinées au Montage doivent être enregistrées au préalable dans un de vos disques dur ou sous OneDrive.

Le logiciel a créé dans votre dossier *Images* un sous dossier d'enregistrement *Photo Collage Maker* pour vos collages mais peut être sauvegardé ailleurs.

## 4. Premier lancement :

## 3 choix apparaissent.

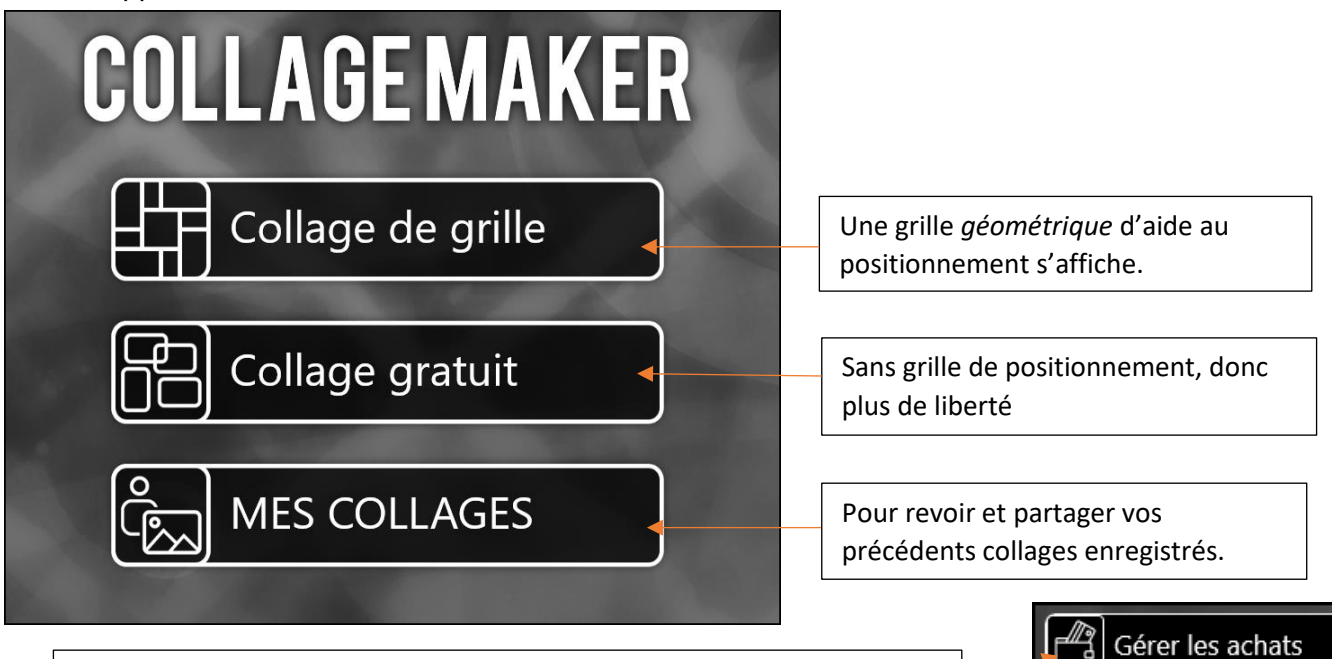

Vous constaterez que certaines parties Premium sont hélas payantes

## 5. Collage de grille :

1) Il vous faut alors, en parcourant vos dossiers, choisir une ou plusieurs de vos photos.

Il faut ensuite choisir la *mise en page possible,* selon le nombre de photos sélectionnées au préalable. Si vous n'avez sélectionné qu'une photo, un seule mise en page est disponible . Pour 2 photos, deux mise en page seront proposées ...

<u>NB</u> : Il sera toujours possible d'ajouter ou supprimer des photos par la suite.

Si vous avez sélectionné *trop de photos, décocher* en bas celles à désélectionner. Si vous n'avez *pas sélectionné assez de photos* cliquer en bas à droite sur *Ajouter une image*.

#### 2) Cliquer sur la mise en page choisie.

L'écran propose alors à gauche tous les outils disponibles pour cette mise en page. Le travail sérieux commence ! nous verrons tout cela en détail plus loin.

#### 3) Attention :

Si aucune photo n'est sélectionnée (entourée d'un cadre bleu) toute la page est concernée par les actions effectuées sinon les photos le seront individuellement.

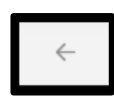

## 4) Sur tous les écrans figureront :

En haut à gauche une *flèche arrière* qui parfois fait marche arrière comme dans un navigateur, parfois propose de quitter le collage en cours et relancer le programme. En haut à droite le mot *Sauvegarder* qui permet des sauvegardes intermédiaires.

## 6. Collage gratuit :

1) Il vous faut d'abord, en parcourant vos dossiers, choisir une ou plusieurs de vos photos.

Elle apparaissent cette fois superposées au centre de la page de collage. Cliquer sur *Suivant*.

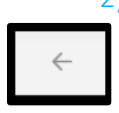

#### 2) Sur tous les écrans figureront :

En haut à gauche une *flèche arrière* qui parfois fait marche arrière comme dans un navigateur et permet de revenir à l'action précédente, parfois propose de quitter le collage en cours et relancer le programme.

En haut à droite le mot *Sauvegarder* intermédiaires.

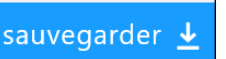

qui permet des sauvegardes

#### 3) Premières actions :

Commencer par séparer les photos les unes des autres en les éparpillant sur la page de collage. Dès qu'une image est sélectionnée par un clic souris, 4 outils apparaissent à ses 4 coins.

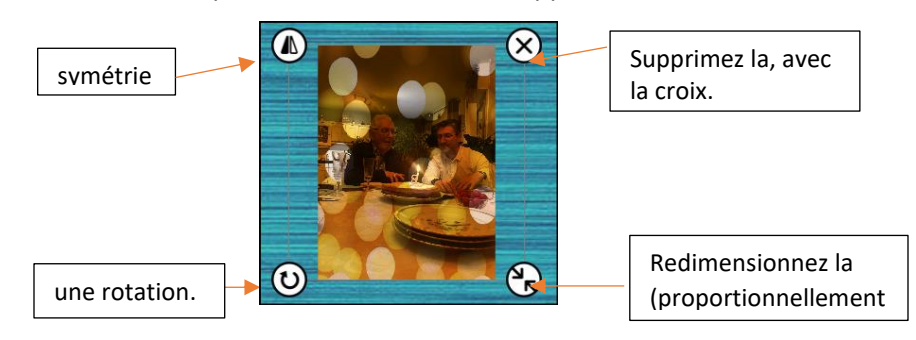

Superposez les.

## 7. La barre des outils de gauche est disponible pour d'autres actions.

Nous allons vous détailler leur rôle et leurs fonctionnements.

Si un des outils comporte un cadenas c'est qu'il est payant. Un clic sur cet outils ouvre la page pour passer en version premium et ainsi pouvoir utiliser tous les outils payants.

#### 1) Rapport :

Détermine le format général de la page de collage et aussi le format le plus adapté aux divers réseaux sociaux.

<u>Conseil</u> : À travailler en premier pour ne pas devoir recommencer tout ce qui aurait fait au préalable.

#### 2) Arrière-plan :

permet de choisir un arrière-plan pour remplir les espaces blancs autour des images.

Sa couleur, sa texture (dont la netteté et l'échelle) et son « gradient » (dégradé de 2 couleurs) sont paramétrables.

Pour supprimer un arrière-plan choisi précédemment, cliquer sur la croix comme arrière-plan.

#### 3) Texte :

vous permet d'entrer du texte dans votre composition, puis modifier sa police sa couleur et son arrière-plan éventuel.

- En cliquant sur Texte, l'écran se vide pour créer une zone de saisie importante
- Entrez votre texte et cliquer sur le *chevron à droite*. À gauche apparaissent des contrôles pour agir sur ce texte : *Police, Couleur, Arrière-plan du texte, Déplacement, dupliquer, Opacité, Ombre, Modifier.*

#### 4) Des autocollants

Ils peuvent également être ajoutés, repositionnés et redimensionnés comme les images.

## 5) Griffonnage :

Ces outils permettent de dessiner sur votre collage avec divers outils et teintes.

Choisir l'outil, sa taille, sa couleur dans la palette et dessiner.

La pipette de couleur permet de récupérer une teinte présente dans le collage.

Attention : la corbeille efface **Tout** le gribouillage. Pour effacer un seul des gribouillages choisir l'outil *Gomme* (éraser).

#### 6) Couches:

Cet outil permet de choisir un des éléments du collage et d'agir de diverses manières sur cet élément

- En posant des filtres de couleur pour agir sur la teinte ...
- Par Superposition en filigramme d'une autre image sur l'image sélectionnée.

## 8. La sauvegarde du collage :

Le collage sera enregistré au format PNG ou JPEG. Au préalable il faut :

- Nommer l'image.
- Préciser *où* l'enregistrer.
- Indiquer sa *largeur* et sa *hauteur*. Attention aux minimum requis indiqués en rouge.
- <u>NB</u> : il est possible d('enregistre divers collages dans diverses tailles pour pouvoir constater les divers résultats finaux lors de leur impression par exemple.

#### 9. Le partage et l'impression du fichier.

L'enregistrement effectué, l'écran de partage s'ouvre avec l'affichage du collage enregistré et les possibilités de *partage* dont *l'impression papier*. C'est là que l'on peut mieux retravailler sa taille grâce au format papier choisi.

Sur la page *imprimée* du collage apparait hélas le titre de l'application, tant que l'on n'a payé pour la version Premium.

Il est assez simple de prévoir en bas du collage une bande blanche que l'on pourra couper sur la page finale imprimée.

## 10.Revenir à l'accueil.

En haut à droite de cette page la *Maison* permet de revenir à l'accueil pour générer un nouveau collage.